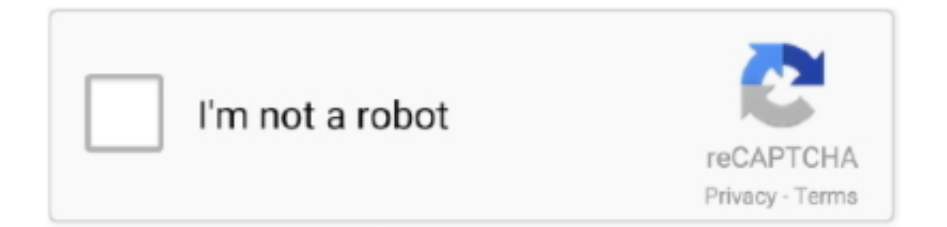

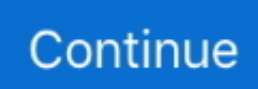

## **Vhs Effect Premiere Adobe 10**

Vhs Effect Premiere Adobe 10 DownloadFor the most part, when you search how to re-create the VHS look, you will mostly find paid apps and After Effects tutorials to get what you want.. Set the amount to 100 percent, and then adjust the Radius parameter to 12 This will bring your clip closer to the old-school look you're going for.. Now, add another Channel Blur effect to your footage Repeat the same process, but now, toggle the Blue Blurriness to +22 percent, select Repeat Edge Pixels, but this time, change the Blur Dimensions to Vertical.. If you really want to commit to the VHS look, the 4:3 aspect ratio is the final step.. Noise, Grain, and the 4:3 Aspect RatioTo really amp up the "dated" look of your footage, you can add some digital noise to your clip.. This clips some of the details in your whites, which is common in VHS footage Lastly, add a small vignette to your footage to soften the edges of the clip.. Looking for more Premiere tips and tricks? Check these out Adobe Premiere Pro Vhs Effect.. Here, you need to increase the contrast by 55 percent to reduce some of the flat appearance, and then bring down your White parameter to about -50 to give it a "dull" look.

For the most part, when you search how to re-create the VHS look, you will mostly find paid apps and After Effects tutorials to get what you want.. Thankfully, our friend Charles Yeager over at PremiumBeat has created a tutorial showing you how to get the look directly in Premiere without doing anything extra.. Download Now If you're looking for clean animations and a selection of trendy transitioning effects, then this great Premiere Pro template opener would give any project an authentic 80's feel.. To comment "VHS Effect VHS Effect Preset (Premiere Pro) Buy now Twirl Transitions - FREE Version.. Noise, Grain, and the 4:3 Aspect RatioTo really amp up the "dated" look of your footage, you can add some digital noise to your clip.. Use this to treat your project footage with an old VHS retro tape look Create a time machine right on your computer! After Effects Templates; Premiere Pro Templates.. You can adjust the tint of the footage if you want to give it that purple "retro-futuristic" look.

## adobe premiere zoom in effect

adobe premiere zoom in effect, ken burns effect adobe premiere, adobe premiere typewriter effect, adobe premiere shake effect, adobe premiere glitch effect, adobe premiere vhs effect, adobe premiere fast forward effect, effect adobe premiere, adobe premiere this effect requires gpu acceleration, adobe premiere old film effect, effect adobe premiere free, effect adobe premiere, typewriter effect adobe premiere, text effect adobe premiere, shake effect adobe premiere, shake effect adobe premiere, shake effect adobe premiere, blur effect adobe premiere, shake effect adobe premiere

Yeager actually included a VHS overlay in his article, so be sure to check that out if you don't want to add your own noise.. You can adjust the tint of the footage if you want to give it that purple "retro-futuristic" look.. Noise, Grain, and the 4:3 Aspect RatioTo really amp up the "dated" look of your footage, you can add some digital noise to your clip.. Now it's time to hop into the curves in Lumetri You'll want to pull down the original line at the top right about 20 percent and then clip it with a pin to go horizontal.. Vhs Effect Premiere ProIf you really want to commit to the VHS look, the 4:3 aspect ratio is the final step.. But when you are editing footage in Premiere, it can be a pain to hop between the two programs.

## adobe premiere typewriter effect

The '80s and early '90s have returned at a fever pitch in popularity, and the nostalgic look of old VHS tapes is part of the trend taking over popular culture.. Unsharp Mask EffectThe Unsharp Mask effect is going to give you that "digitally sharpened" look that makes the footage look dated and old.. Now, add another Channel Blur effect to your footage Repeat the same process, but now, toggle the Blue Blurriness to +22 percent, select Repeat Edge Pixels, but this time, change the Blur Dimensions to Vertical.. Unsharp Mask EffectThe Unsharp Mask effect is going to give you that "digitally sharpened" look that makes the footage look dated and old.. Start off by adding the effect to your clip, and then increase the Red Blurriness parameter by 22 percent.. You can adjust the settings of your sequence to make it appear as 4:3, or you can use Yeager's 4:3 overlay in the download if you want to keep your footage in a HD format.

## adobe premiere glitch effect

Now, hop into the creative tab of Lumetri, and increase the faded film parameter by 30 percent, and adjust your sharpen parameter to -70.. You can adjust the settings of your sequence to make it appear as 4:3, or you can use Yeager's 4:3 overlay in the download if you want to keep your footage in a HD format.. Now, hop into the creative tab of Lumetri, and increase the faded film parameter by 30 percent, and adjust your sharpen parameter to -70.. Looking for more Premiere tips and tricks? Check these out. This completes the "dull blur" look that you're going for To eliminate a bit of the color, reduce your vibrance to -30.. After that, select the Repeat Edge Pixels box, and change your Blur Dimensions to Horizontal.. You can adjust the settings of your sequence to make it appear as 4:3, or you can use Yeager's 4:3 overlay in the download if you want to keep your footage in a HD format.. Thankfully, our friend Charles Yeager over at PremiumBeat has created a tutorial showing you how to get the look directly in Premiere without doing anything extra.. Let's check it out!Using Lumetri ColorTo prep your original HD footage to look like VHS, you need to start in the Lumetri Color panel.. Vhs Effect Premiere Adobe 10 ProAdobe Premiere Pro Vhs EffectVhs Preset PremiereThe VHS Effects contains 10 VHS retro effects.. Available in HD VHS Effect Presets V2 VHS Effect Presets Vhs Effect Premiere Pro Free DownloadTrying to get that nostalgic '80s VHS look without using After Effects? Find out how to do it all natively in Premiere Pro!If you've been watching music videos (or any recently popular content, really), you know that the VHS look is very, very in right now.. Here, you need to increase the contrast by 55 percent to reduce some of the flat appearance, and then bring down your White parameter to about -50 to give it a "dull" look.. Move the mouse to the right edge of the Adjustment Layer until VHS Madness Logo Reveal — After Effects.. VHS Effect Presets V 3 contains 10 presets with VHS effects These are very easy to use and edit.. This clips some of the details in your whites, which is common in VHS footage Lastly, add a small vignette to your footage to soften the edges of the clip.. Channel Blur EffectVhs Effect Adobe PremiereThe channel blur effect is one of the more powerful tools behind the VHS look — because it creates that signature "color-fringing" feature.. Thankfully, there is an option in Premiere that can make it all much easier There are many Adobe Premiere filter presets you can download for free, online, and load them into Premiere.. You'll want to pull down the original line at the top right about 20 percent and then clip it with a pin to go horizontal.. The presets are simply applied via the adjustment layer method This will allow you to add an unusual or retro look to your projects.. The '80s and early '90s have returned at a fever pitch in popularity, and the nostalgic look of old VHS tapes is part of the trend taking over popular culture... You can adjust the tint of the footage if you want to give it that purple "retro-futuristic" look.. 1 Tip: Instead of adding an effect directly to the video clip we have added an Adjustment Layer on top of the video, which allows us to apply the same effect to multiple clips on the Timeline.. Thankfully, our friend Charles Yeager over at PremiumBeat has created a tutorial showing you how to get the look directly in Premiere without doing anything extra.. Unsharp Mask EffectThe Unsharp Mask effect is going to give you that "digitally sharpened" look that makes the footage look dated and old.. Here, you need to increase the contrast by 55 percent to reduce some of the flat appearance, and then bring down your White parameter to about -50 to give it a "dull" look.. Start off by adding the effect to your clip, and then increase the Red Blurriness parameter by 22 percent.. But when you are editing footage in Premiere, it can be a pain to hop between the two programs.. Retro Tags: adobe effects, adobe Photoshop cc, Adobe Photoshop CS6, VHS effects.. This will add a bit of color fringe to your footage that is typical in VHS looks.. Start off by adding the effect to your clip, and then increase the Red Blurriness parameter by 22 percent..  $\in 0+$  Buy now Screen Bump Effect - FREE Preset €0+ Buy now LXXIV Trying to get that nostalgic '80s VHS look without using After Effects? Find out how to do it all natively in Premiere Pro! Hallo Semuanya Hari ini kita akan belajar bagaimana cara membuat effect VHS atau effect jadul di Adobe Premiere ProUntuk membuat effect ini dibutuhkan Plugin.. The presets are simply applied via the adjustment layer method This will allow you to add an unusual or retro look to your projects.. If you've been watching music videos (or any recently popular content, really), you know that the VHS look is very, very in right now.. Vhs Effect Premiere Adobe 10 ProNow it's time to hop into the curves in Lumetri.. Get the look of real video tape inside your favorite editing program Create 70's, 80's and 90's home video with VHS from Red Giant Universe.. Let's check it out!Using Lumetri ColorTo prep your original HD footage to look like VHS, you need to start in the Lumetri Color panel.. Now it's time to hop into the curves in Lumetri You'll want to pull down the original line at the top right about 20 percent and then clip it with a pin to go horizontal.. UpdateStar has been tested to meet all of the technical requirements to be compatible with Windows 10, 8.. The '80s and early '90s have returned at a fever pitch in popularity, and the nostalgic look of old VHS tapes is part of the trend taking over popular culture.. Channel Blur EffectThe channel blur effect is one of the more powerful tools behind the VHS look because it creates that signature "color-fringing" feature.. Yeager actually included a VHS overlay in his article, so be sure to check that out if you don't want to add your own noise.. Jul 05, 2019 The VHS effect pack contains 10 Premiere Pro presets with soft film grain, motion blurring, and impressive channel blur effects.. Just drop it on an adjustment layer or media You will instantly have a retro aesthetic to your project. Let's check it out!Using Lumetri ColorTo prep your original HD footage to look like VHS, you need to start in the Lumetri Color panel.. These presets can alter different stylistic effects in your project and make it look clean, professional, and more visually dynamic.. After that, select the Repeat Edge Pixels box, and change your Blur Dimensions to Horizontal.. Channel Blur EffectThe channel blur effect is one of the more powerful tools behind the VHS

look — because it creates that signature "color-fringing" feature.. Now, add another Channel Blur effect to your footage Repeat the same process, but now, toggle the Blue Blurriness to +22 percent, select Repeat Edge Pixels, but this time, change the Blur Dimensions to Vertical.. This will add a bit of color fringe to your footage that is typical in VHS looks.. After that, select the Repeat Edge Pixels box, and change your Blur Dimensions to Horizontal.. But when you are editing footage in Premiere, it can be a pain to hop between the two programs.. This package is reminiscent of many VHS tapes I owned Trying to get that nostalgic '80s VHS look without using After Effects? Find out how to do it all natively in Premiere Pro! If you've been watching music videos (or any recently popular content, really), you know that the VHS look is very, very in right now.. For the most part, when you search how to re-create the VHS look, you will mostly find paid apps and After Effects tutorials to get what you want.. Click and drag the Adjustment Layer we just created from the Project Panel down to the timeline onto V2 video track above the video clip.. Vhs Effect Premiere Adobe Tutorials Cc UpdateStar is compatible with Windows platforms.. Set the amount to 100 percent, and then adjust the Radius parameter to 12 This will bring your clip closer to the old-school look you're going for.. This clips some of the details in your whites, which is common in VHS footage Lastly, add a small vignette to your footage to soften the edges of the clip.. This completes the "dull blur" look that you're going for To eliminate a bit of the color, reduce your vibrance to -30.. Yeager actually included a VHS overlay in his article, so be sure to check that out if you don't want to add your own noise.. Set the amount to 100 percent, and then adjust the Radius parameter to 12 This will bring your clip closer to the old-school look you're going for.. If you really want to commit to the VHS look, the 4:3 aspect ratio is the final step.. This completes the "dull blur" look that you're going for To eliminate a bit of the color, reduce your vibrance to -30.. This will add a bit of color fringe to your footage that is typical in VHS looks.. Now, hop into the creative tab of Lumetri, and increase the faded film parameter by 30 percent, and adjust your sharpen parameter to -70.. Looking for more Premiere tips and tricks? Check these out Sign In. VHS Effect Presets V 3 contains 10 presets with VHS effects These are very easy to use and edit. d70b09c2d4

http://eallopdakhde.tk/amrolen/100/1/index.html/

http://gosacage.ga/amrolen5/100/1/index.html/

http://marltourfiaport.tk/amrolen13/100/1/index.html/